## GCP 点と写真の紐付け作業②(対応写真なし)

次に、他の写真にも写り込んでいる GCP 点を絶対座標と紐付けする 作業です。

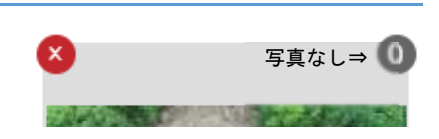

ます。すると<u>左</u>写真中央部分及び<u>右</u>の地図中央部分にオレンジ色のポイントが表示されています。<u>右</u>の地図中 央部分にオレンジ色のポイントは必要ありませんのでカーソルをオレンジ色の上に移動して Delete をクリッ クして削除してください。次に<u>左</u>写真中央部分のオレンジ色のポイントをドラッグして、先ほどと同じ要領で 写真に写っている赤丸の GCP 点へ移動します。

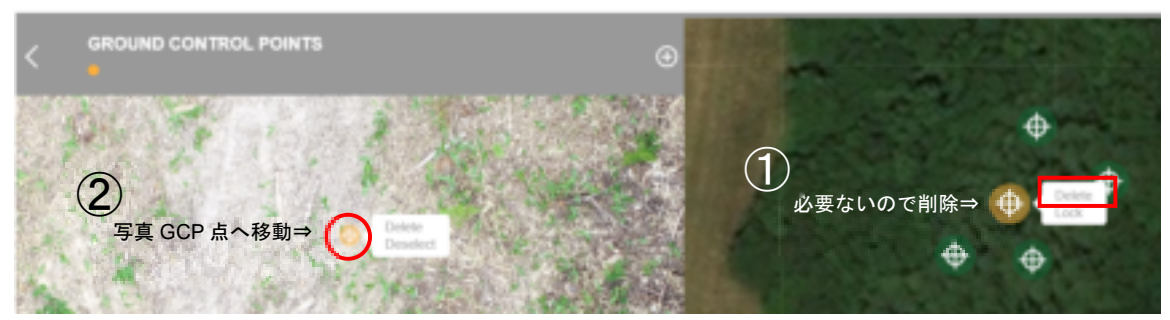

次に移動した<u>左</u>写真赤丸の GCP 点に対応した<u>右</u>地図の緑色で表示されているポイントの上にカーソルを移動 してクリックします(この作業が<u>左</u>写真オレンジ部分と<u>右</u>地図緑色部分が同じ座標であることを紐付けする作 業です)。次に<u>左</u>写真オレンジ部分にカーソルを移動し Deselect をクリックして確定します。

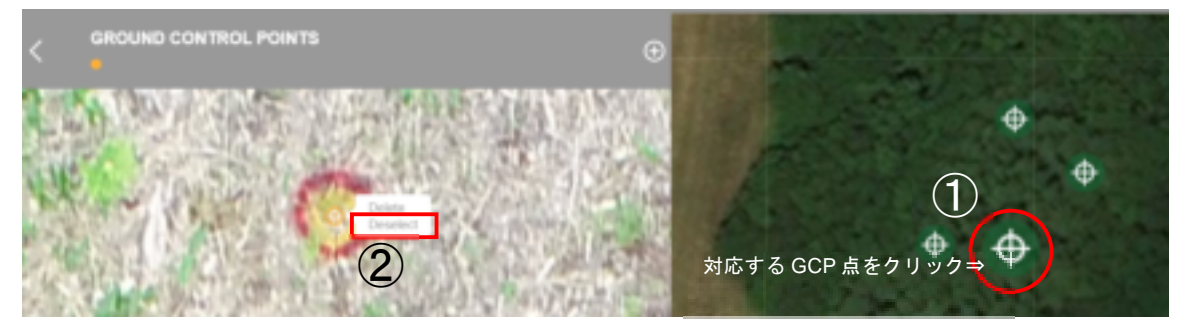

紐付けが完了したら<u>左</u>写真がオレンジ色のポイントから緑色のポイントに変化します。この要領で、他の写 真も紐付けしていきます。全ての写真を紐付けする必要はありませんが、多ければ多いほど精度が高くなるよ うです。

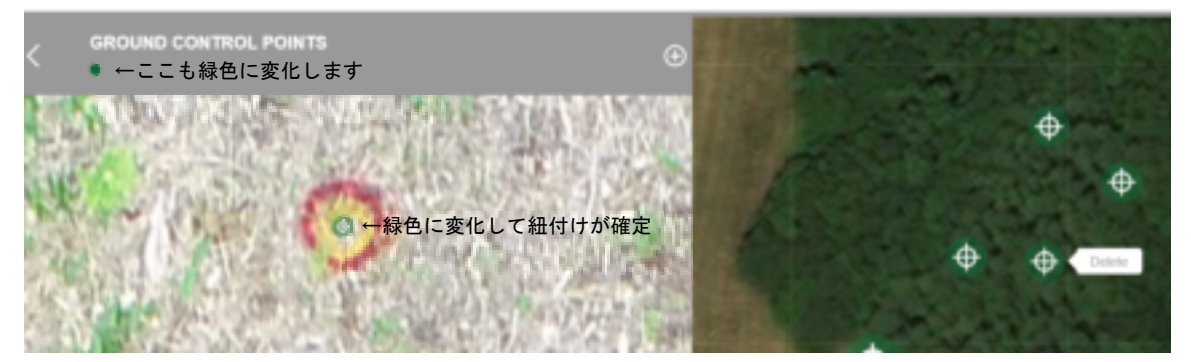